## Поднимаем VPN-PPTP сервер на Windows Server 2008 R2

VPN (Virtual Private Network — виртуальная частная сеть) — технология, позволяющая использование <u>сети</u> Internet в качестве магистрали для передачи корпоративного IPтрафика. <u>Сети</u> VPN предназначен <u>подключения</u> пользователя к удаленной <u>сети</u> и соединения <u>нескольких</u> локальных сетей. Давно я размещал заметку <u>Введение</u> в <u>Виртуальные Частные Сети</u> (VPN), время пришло расказать, как настроить VPN сервер на Windows 2008 Server R2.

Запускаем диспетчер <u>сервера</u> на Windows Server 2008 R2 и добавляем "Добавить роль" (Add Roles) роль <u>сервера</u> "Службы политики <u>сети</u> и доступа" (Network Policy and Access Services):

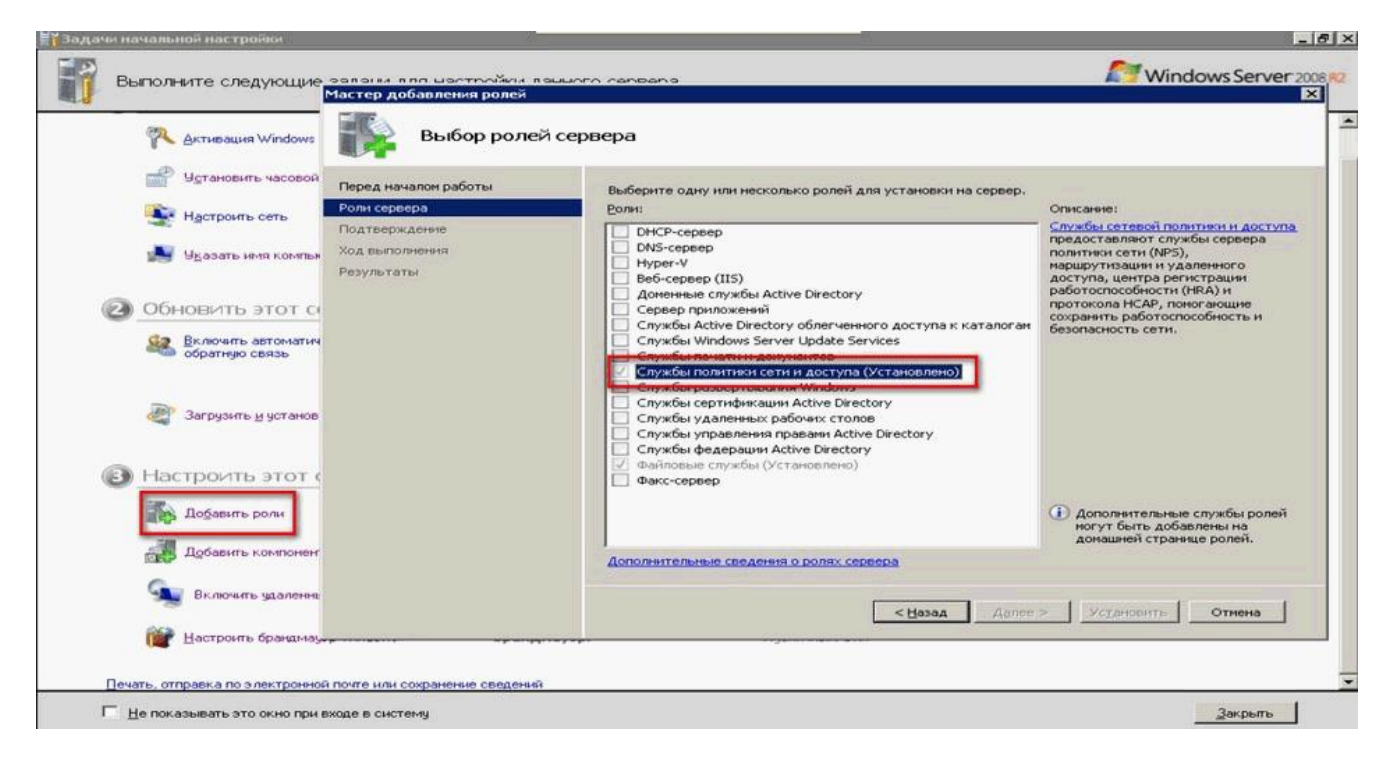

Далее выбираем "Службы маршрутизации и удаленного доступа" (Routing and Remote Access Services ) и нажимаем далее:

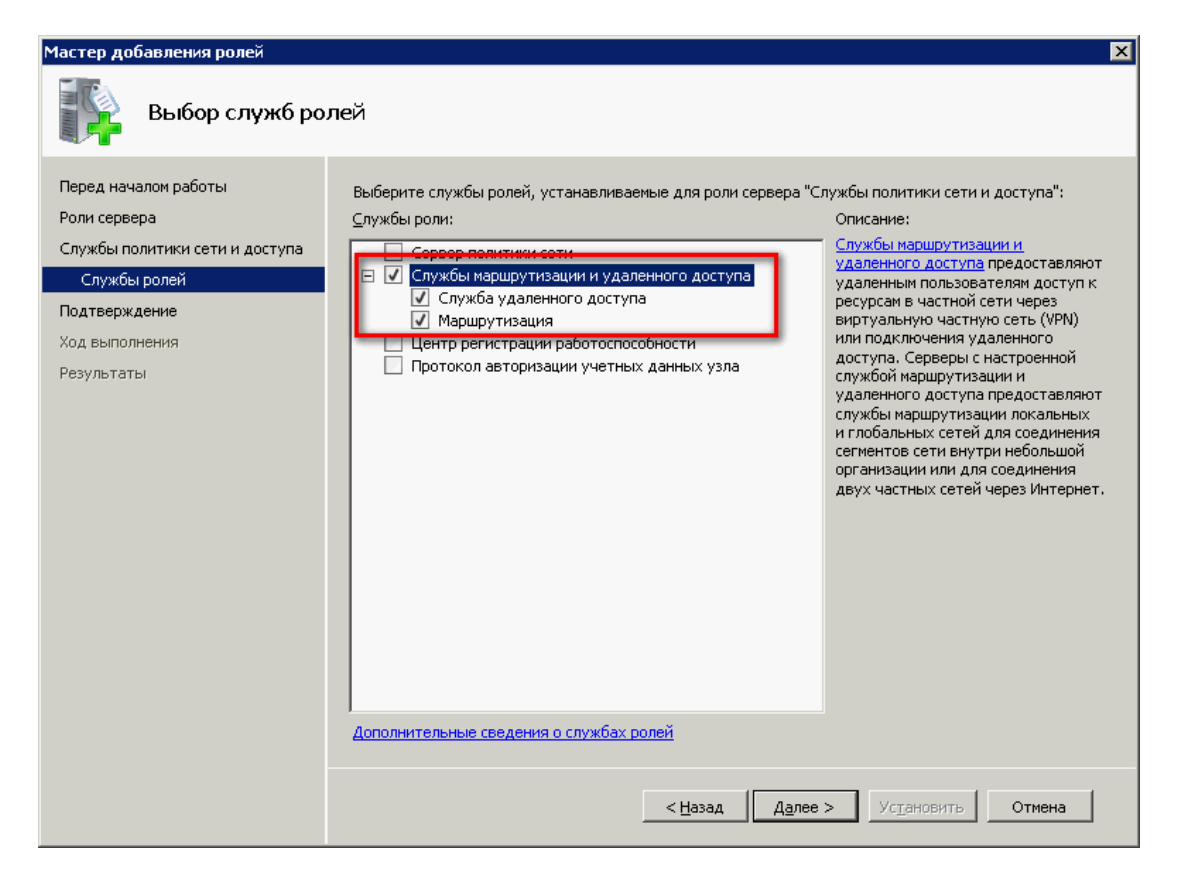

Все проверяем и устанавливаем:

| Мастер добавления ролей                                                                                                    |                                                                                                    | × |  |  |
|----------------------------------------------------------------------------------------------------|----------------------------------------------------------------------------------------------------|---|--|--|
| Подтверждение                                                                                                    | выбранных элементов для установки                                                                                     |   |  |  |
| Перед началом работы<br>Роли сервера<br>Службы политики сети и доступа<br>Службы ролей<br>Модтверждение<br>Ход выполнения<br>Результаты | <ul> <li>Чтобы установить следующие роли, службы ролей и компоненты, нажмите кнопку "Установить".</li> <li></li></ul> |   |  |  |
|                                                                                                    | <u>Печать, отправка по электронной почте или сохранение этих сведений</u>                                             |   |  |  |
|                                                                                                    | < Назад Далее > Установить Отмена                                                                                     |   |  |  |

После успешной установки, нам надо настроить эту роль, раскрываем список ролей и выбираем роль "Службы политики <u>сети</u> и доступа", так как у меня эта <u>служба</u> уже установлена, подменю "Настроить и включить маршрутизацию и удаленный доступ" (Configure and Enable Routing and Remote Access) будет не активно, у Вас активна ее и выбираем:

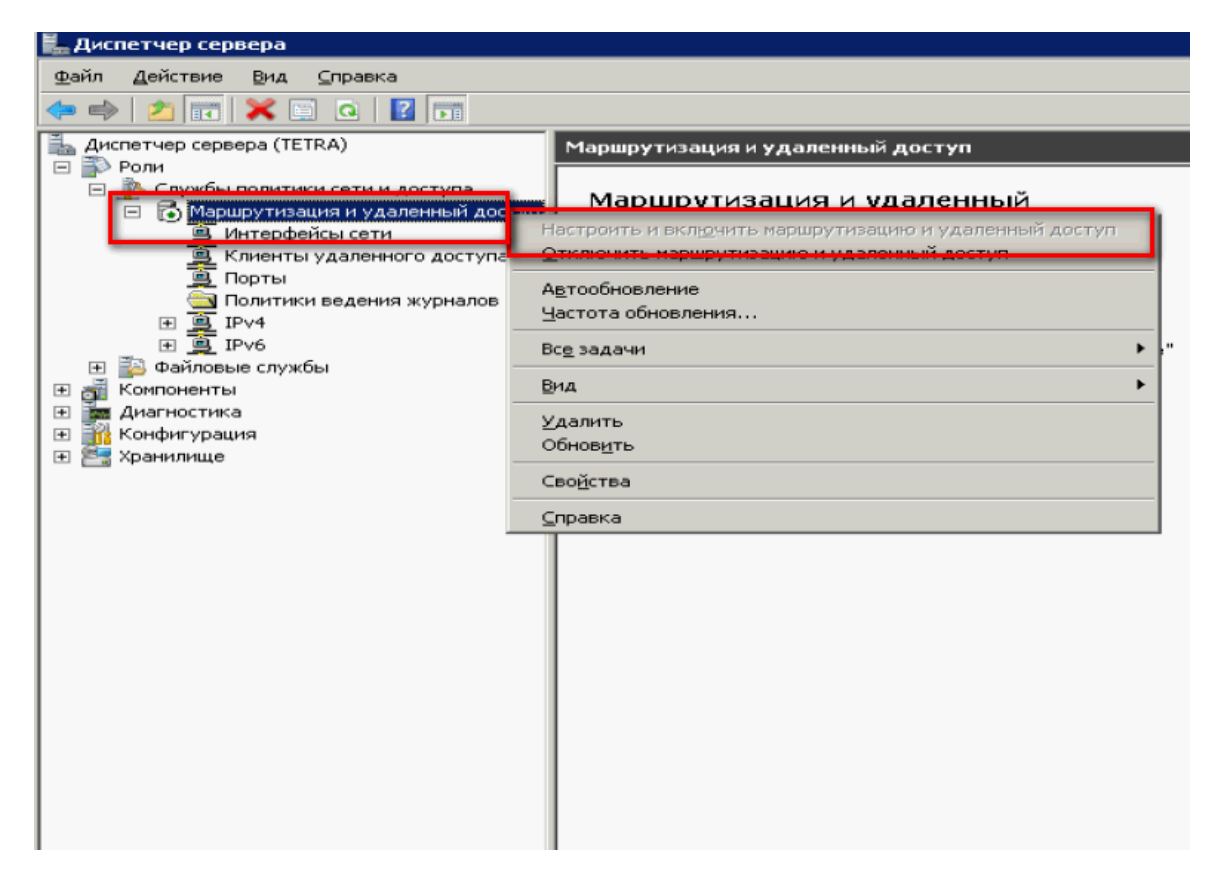

В мастере <u>установке</u> жмем далее и из пяти предложенных вариантов выбираем <u>самый</u> нижний Особая конфигурация (Custom configuration):

| Мастер настройки сервера маршрутизации и удаленного доступа                                                                                                    |  |  |  |  |  |
|----------------------------------------------------------------------------------------------------|--|--|--|--|--|
| Конфигурация<br>Можно включить указанные службы в любом из этих сочетаний или<br>выполнить настройку данного сервера.                                                                                                    |  |  |  |  |  |
| <ul> <li>Удаденный доступ (VPN или модем)<br/>Позволяет удаленным клиентам подключаться к этому серверу через удаленное<br/>подключение или безопасное подключение виртуальной частной сети (VPN)</li> <li>Преобразование сетевых адресов (NAT)<br/>Позволяет внутренним клиентам подключаться к Интернету, используя один<br/>общий IP-адрес.</li> <li>Доступ к виртуальной частной сети (VPN) и NAT<br/>Позволяет удаленным клиентам подключаться к данному серверу через<br/>Интернет и внутренним клиентам подключаться к Динтернету, используя один<br/>общий IP-адрес.</li> <li>Безопасное соединение между двумя частными сетями<br/>Позволяет полключить данную сеть к уладенной сети например, к сети филиала.</li> <li>Особая конфиндурация<br/>Любая комбинация возможностей маршрутизации и удаленного доступа.</li> </ul> |  |  |  |  |  |
| Подробнее                                                                                                    |  |  |  |  |  |
| < <u>Н</u> азад Далее > Отмена                                                                                                    |  |  |  |  |  |

Выбираем галочкой <u>Доступ</u> к виртуальной частной <u>сети</u> (VPN):

| Мастер настройки сервера маршрутизации и удаленного доступа                                                                                         |  |  |  |  |  |  |
|----------------------------------------------------------------------------------------------------|--|--|--|--|--|--|
| Настраиваемая конфигурация<br>После закрытия этого мастера выбранные службы можно будет настроить<br>на консоли маршрутизации и удаленного доступа. |  |  |  |  |  |  |
| Выберите службы, которые следует включить на данном сервере.<br>Доступ к виртуальной частной сети (VPN)<br>Удаленный доступ (через телефонную сеть) |  |  |  |  |  |  |
| 🥅 Подключения по требованию (для маршрутизации филиалов)                                                                                            |  |  |  |  |  |  |
| Преобразование сетевых адресов (NAT)                                                                                                    |  |  |  |  |  |  |
| Маршрутизация локальной сети                                                                                                    |  |  |  |  |  |  |
| <u>Подробнее</u>                                                                                                    |  |  |  |  |  |  |
| < <u>Н</u> азад Далее > Отмена                                                                                                    |  |  |  |  |  |  |

| Мастер настройки сервера маршрутизации и удаленного доступа |                                                                                                    |  |  |  |  |  |  |
|-------------------------------------------------------------|----------------------------------------------------------------------------------------------------|--|--|--|--|--|--|
|                                                             | Завершение мастера сервера<br>маршрутизации и удаленного доступа                                                                                                    |  |  |  |  |  |  |
|                                                             | Успешно завершена работа мастера сервера<br>маршрутизации и удаленного доступа                                                                                                    |  |  |  |  |  |  |
| Сводка выбранных параметров:                                |                                                                                                    |  |  |  |  |  |  |
|                                                             | доступ к виртуальной частной сети (VPN)<br>Закройте мастер и затем настройте выбранные службы<br>на консоли маршрутизации и удаленного доступа.<br>Для закрытия мастера нажмите кнопку "Готово". |  |  |  |  |  |  |
|                                                             | < <u>Н</u> азад Готово Отмена                                                                                                    |  |  |  |  |  |  |

Запускаем службу

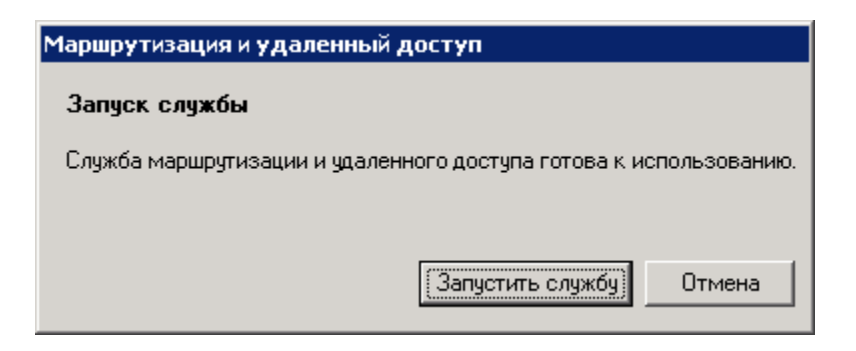

Для полноценной работы vpn-сервера должны быть открыты следующие порты:

ТСР 1723 для РРТР; ТСР 1701 и UDP 500 для L2TP; ТСР 443 для SSTP.

Настраиваем выдачи адресов. Открываем "Диспетчер <u>сервера</u> - Роли - Службы политики <u>сети</u> и <u>доступа</u> - Маршрутизация и удаленный <u>доступ</u> - Свойства":

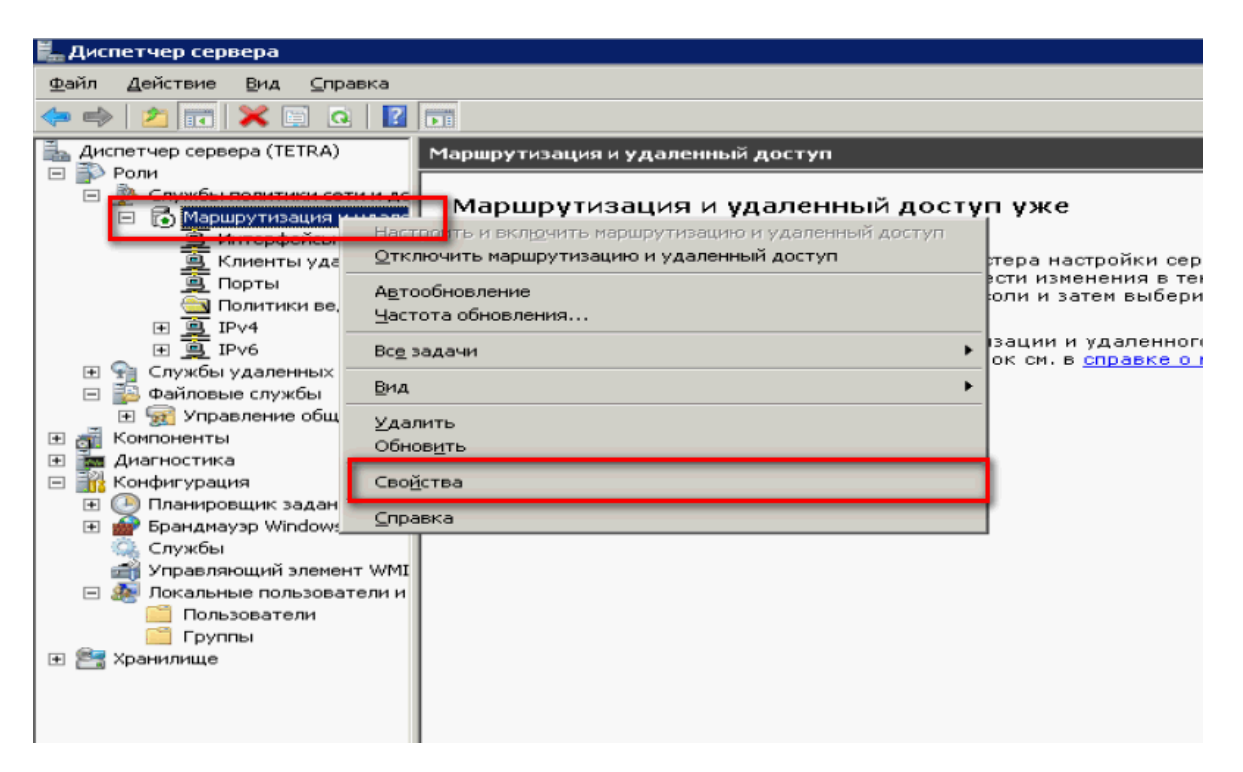

Закладка "IPv4", включаем пересылку IPv4, <u>устанавливаем</u> переключатель в "Статический пул адресов" и нажимаем кнопку "Добавить":

| Свойства: Маршрутизация и удаленный доступ 🛛 🧧                              | 'X |  |  |  |  |  |  |
|-----------------------------------------------------------------------------|----|--|--|--|--|--|--|
| IKEv2 РРР Ведение журнала                                                   | ļ  |  |  |  |  |  |  |
| Общие Безопасность ГРV4 ГРV6                                                | 4  |  |  |  |  |  |  |
| Включить пересылку IPv4                                                     |    |  |  |  |  |  |  |
| - Назначение IPv4-адресов<br>Сервер может назначать IPv4-адреса, использия: | 1  |  |  |  |  |  |  |
| Сервер может назначать глич-адреса, используя.                              |    |  |  |  |  |  |  |
| статический пул адресов                                                     |    |  |  |  |  |  |  |
| С По Число IP-адрес Маска                                                   |    |  |  |  |  |  |  |
| 192.168 192.168 112 192.168 255.255                                         |    |  |  |  |  |  |  |
|                                                                             |    |  |  |  |  |  |  |
|                                                                             |    |  |  |  |  |  |  |
| Добавить <u>И</u> зменить <u>Удалить</u>                                    |    |  |  |  |  |  |  |
|                                                                             | '  |  |  |  |  |  |  |
| Включить широковещание при разрешении имен                                  |    |  |  |  |  |  |  |
| Используйте следующий адаптер для получения адресов DHCP-,                  |    |  |  |  |  |  |  |
| DNS- и WINS-серверов для клиентов удаленного доступа.                       | ,  |  |  |  |  |  |  |
| Адаптер: Разрешить RAS выбирать адаптер                                     | 1  |  |  |  |  |  |  |
|                                                                             |    |  |  |  |  |  |  |
|                                                                             |    |  |  |  |  |  |  |
|                                                                             |    |  |  |  |  |  |  |
|                                                                             |    |  |  |  |  |  |  |
| Подробности                                                                 |    |  |  |  |  |  |  |
|                                                                             |    |  |  |  |  |  |  |
| ОК Отмена Примени                                                           | ть |  |  |  |  |  |  |

Задаем диапазон выдаваемых адресов:

| 📕 Диспетчер сервера                                                                                                    |                                                                                                    |                                                                                                    |                                                                                                    |                                     |  |  |  |  |  |  |
|----------------------------------------------------------------------------------------------------|----------------------------------------------------------------------------------------------------|----------------------------------------------------------------------------------------------------|----------------------------------------------------------------------------------------------------|-------------------------------------|--|--|--|--|--|--|
| Файл Действие Вид ⊆правка                                                                                                    |                                                                                                    |                                                                                                    |                                                                                                    |                                     |  |  |  |  |  |  |
| 🧇 🔿 📶 💥 🖹 🖪 🔢 📷                                                                                                    |                                                                                                    |                                                                                                    |                                                                                                    |                                     |  |  |  |  |  |  |
| Файл Действие Вид ⊆правн<br>Файл Действие Вид ⊆правн<br>Файловые сорвера (TETRA)<br>Фарминански сетина<br>Фарминански сетина<br>Фарминански сетина<br>Фарминански сетина<br>Фарминански сетина<br>Фарминански сетина<br>Фарминански сетина<br>Фарминански сетина<br>Фарминански сетинански сетина<br>Фарминански сетинански сет | ка<br>Свойства: Маршру<br>ІКЕ∨2<br>Общие<br>IM Включить пер<br>Назначение IP<br>Сервер может<br>Изменение диа<br>Введите началь<br>количество адр<br>Начальный IP-ад<br>Конечный IP-ад | утизация и удаления<br>РРР<br>Безопасность<br>ресылку IPv4<br>v4-адресов<br>г назначать IPv4-адресов<br>пазонов IPv4-адресов<br>ный IP-адрес и либо ко<br>ресов в непрерывном д<br>идрес:<br>192.166<br>рес:<br>192.166 | ый доступ<br>Ведение<br>IP∨4<br>а, используя:<br>сов<br>онечный IP-адрес<br>иапазоне.<br>3. 1. 20<br>3. 1. 40 | ? ×<br>э журнала<br>IP∨6<br>2, либо |  |  |  |  |  |  |
| Службы<br>Эправляющий элемент<br>Элокальные пользовате.<br>Пользователи<br>Группы<br>Хранилище                                                                                                    | Количество <u>а</u> др                                                                                                    | ресов:                                                                                                    | 21<br>OK                                                                                                    | Отмена                              |  |  |  |  |  |  |

Теперь настроем разрешения для пользователей. Переходим в "Диспетчер <u>сервера</u> - Конфигурация- Локальные пользователи и группы - Пользователи":

К нужному пользователю заходим в Свойства и закладке "Входящие звонки" (Dial-in) разрешить подключение (allow access).

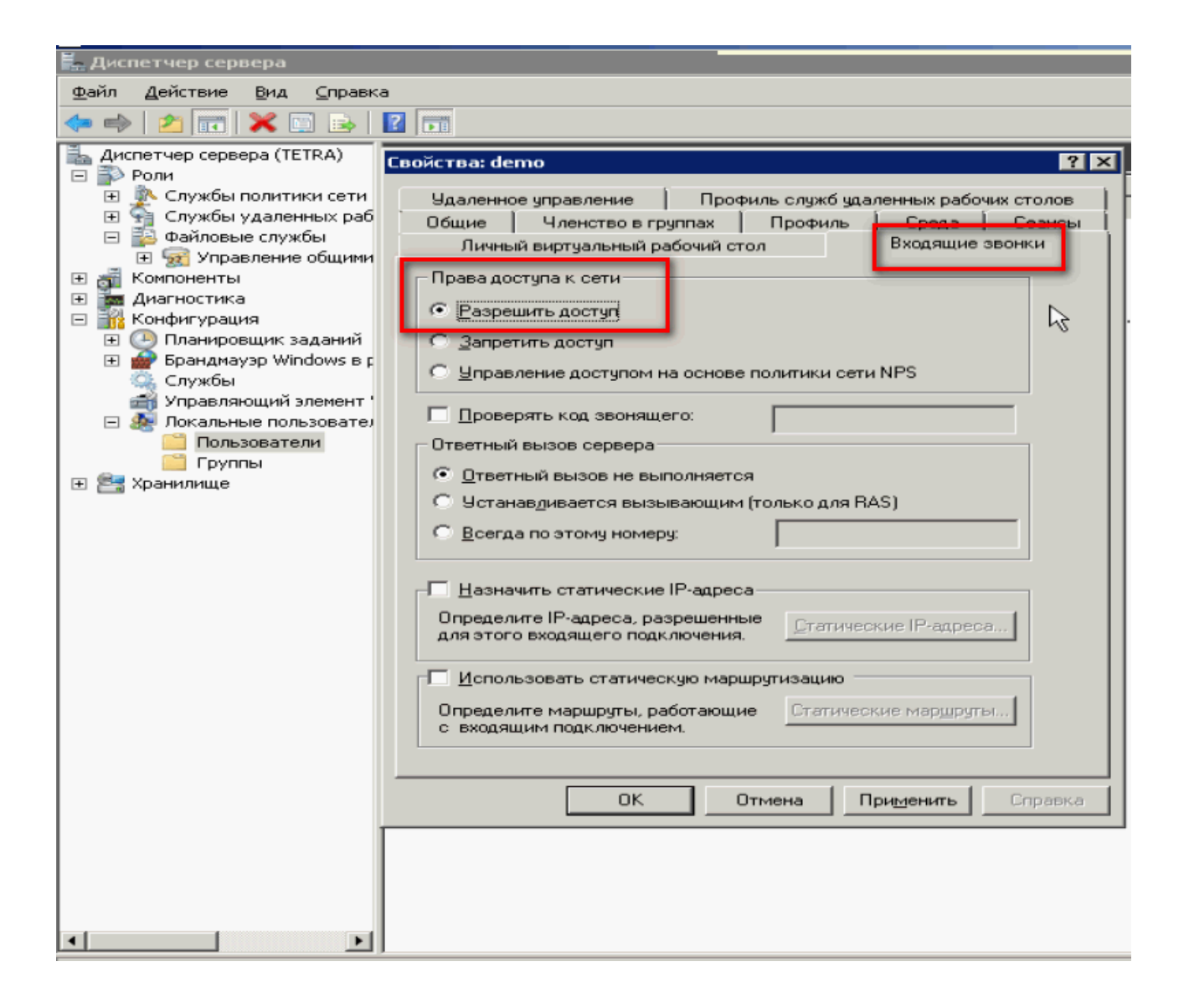

## Инструкция взята с сайта

http://www.itword.net/page/vpn-pptp-windows-server-2008r2